## Power Washing Chromebook Walkthrough

1. Press and Hold (Esc+Refresh+Power)

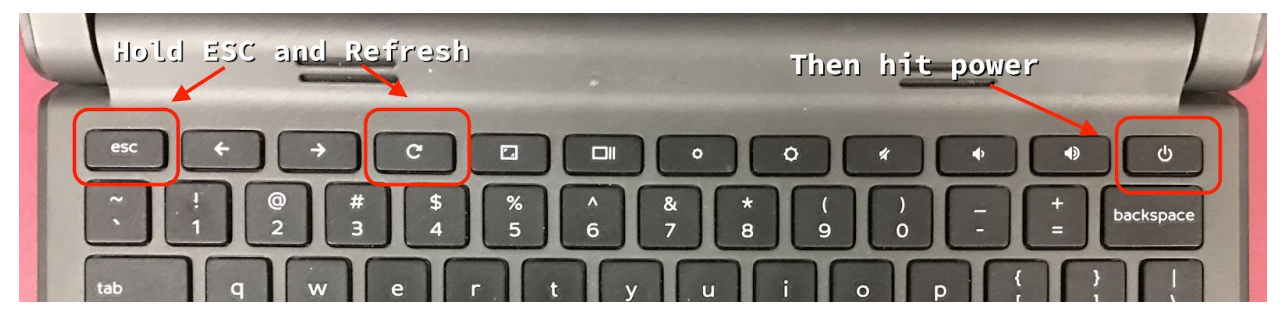

### 2. Press Control+D

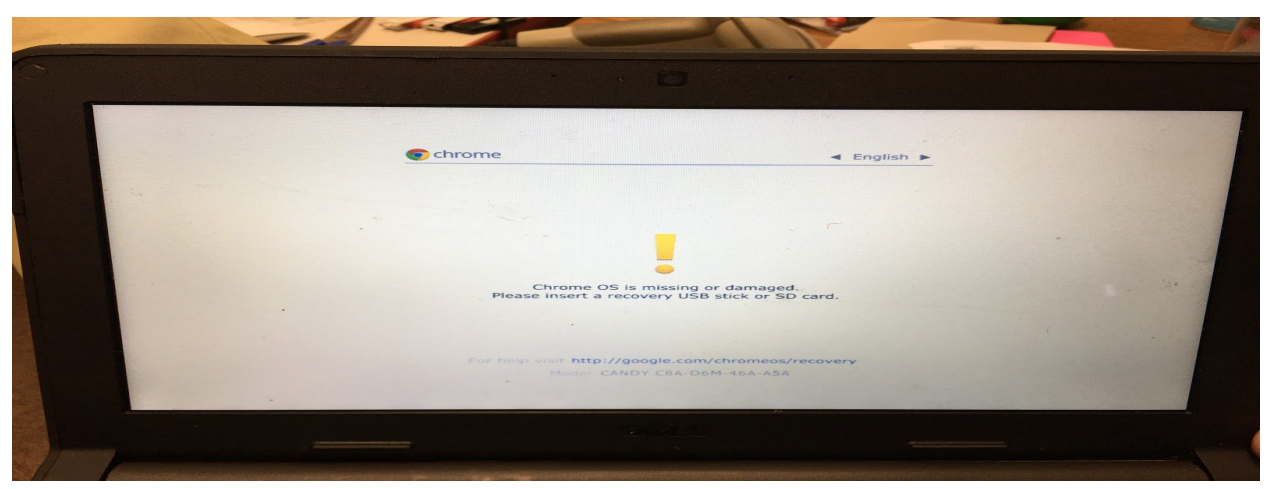

| ~ ! @ # \$ % ^ 8<br>· 1 2 3 4 5 6 7 | * * ( ) - + backspace |
|-------------------------------------|-----------------------|
| ub qwerty                           | u i o p { }   ,       |
| q as df gh                          | j k l ; , enter       |
| shift Z X C V b                     | n m < > ? shit        |
| ctrl alt                            |                       |

### 3. Press Enter Key

| 1        | • •                                                                                                  |             |
|----------|----------------------------------------------------------------------------------------------------|-------------|
|          |                                                                                                    |             |
| © chrome |                                                                                                    | ◄ English ► |
|          |                                                                                                    |             |
|          |                                                                                                    |             |
|          |                                                                                                    |             |
|          | To turn OS verification OFF, press ENTER.<br>Your system will reboot and local data will be cleared. |             |
|          | To go back, press ESC.                                                                               |             |
|          |                                                                                                    |             |
|          |                                                                                                    |             |
|          | For help visit https://google.com/chromeos/recovery<br>Model ROB0360D4B-A2I-F4V-C6QN2A-I3H           |             |
|          |                                                                                                    |             |
|          |                                                                                                    |             |
|          |                                                                                                    |             |

### 4. Press Enter Key

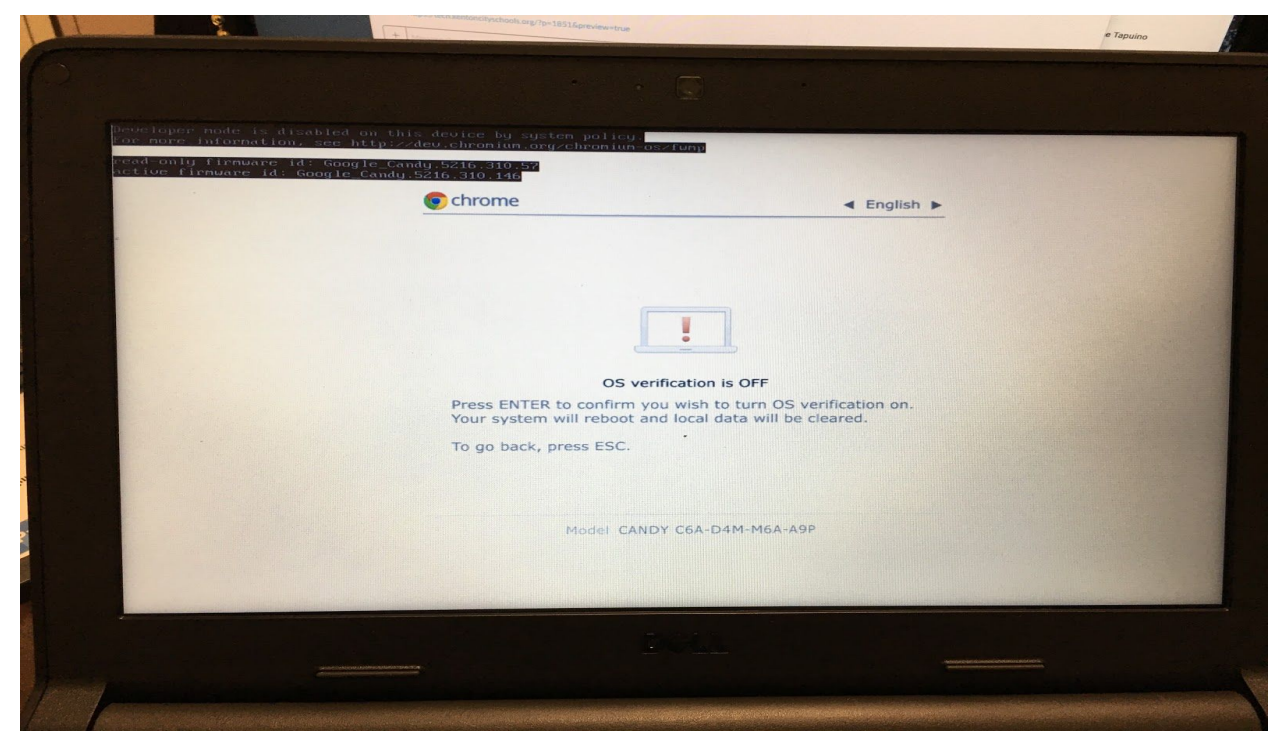

### 5. System will reboot

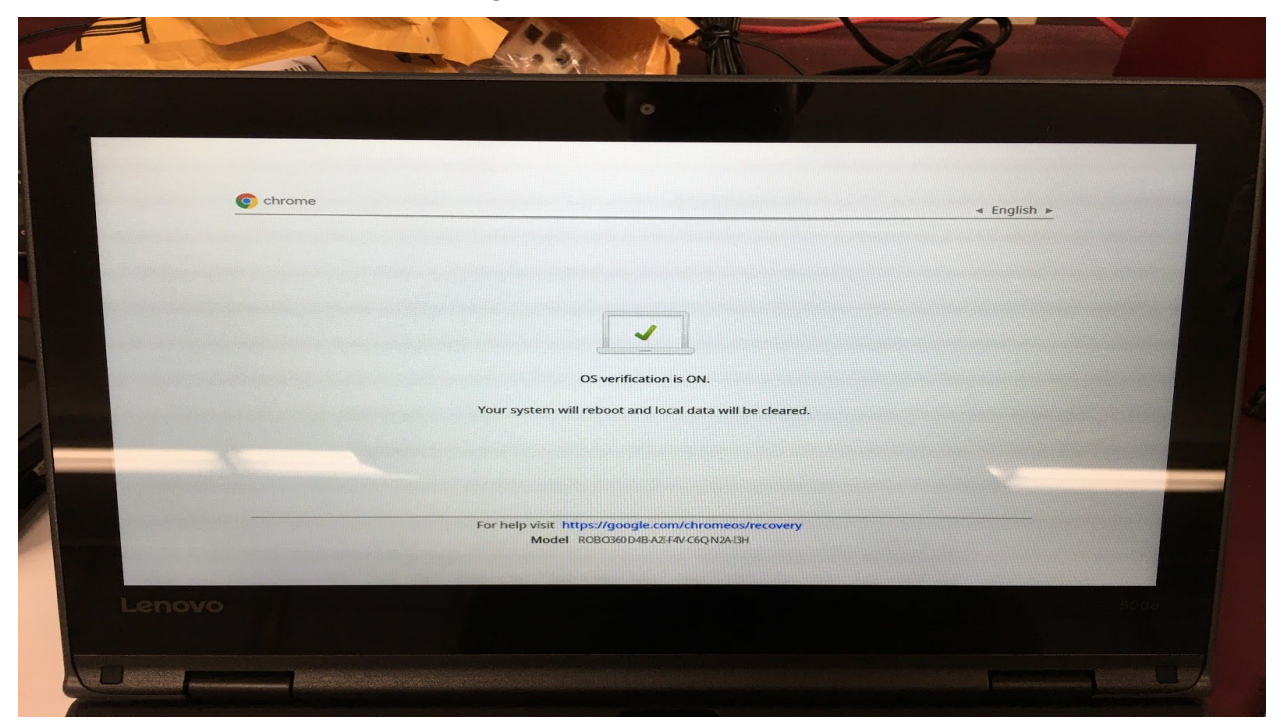

#### 6. System will reboot

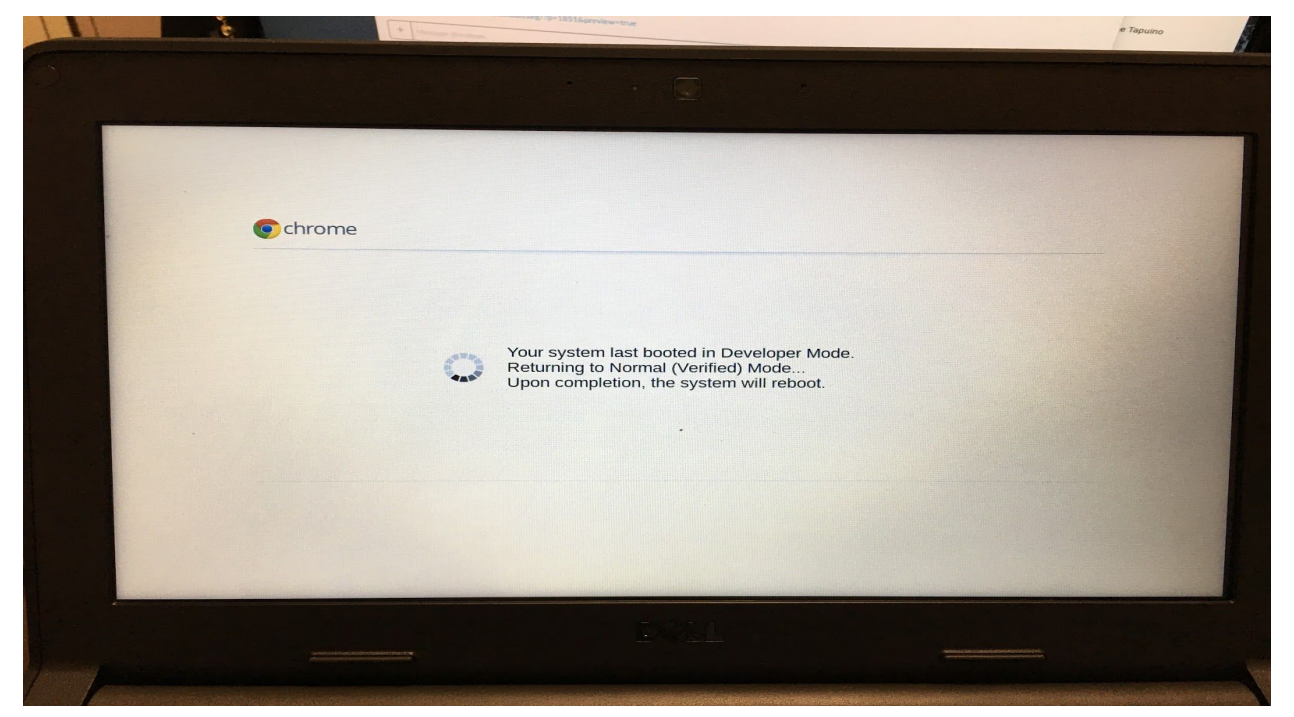

## 6. Click let's go

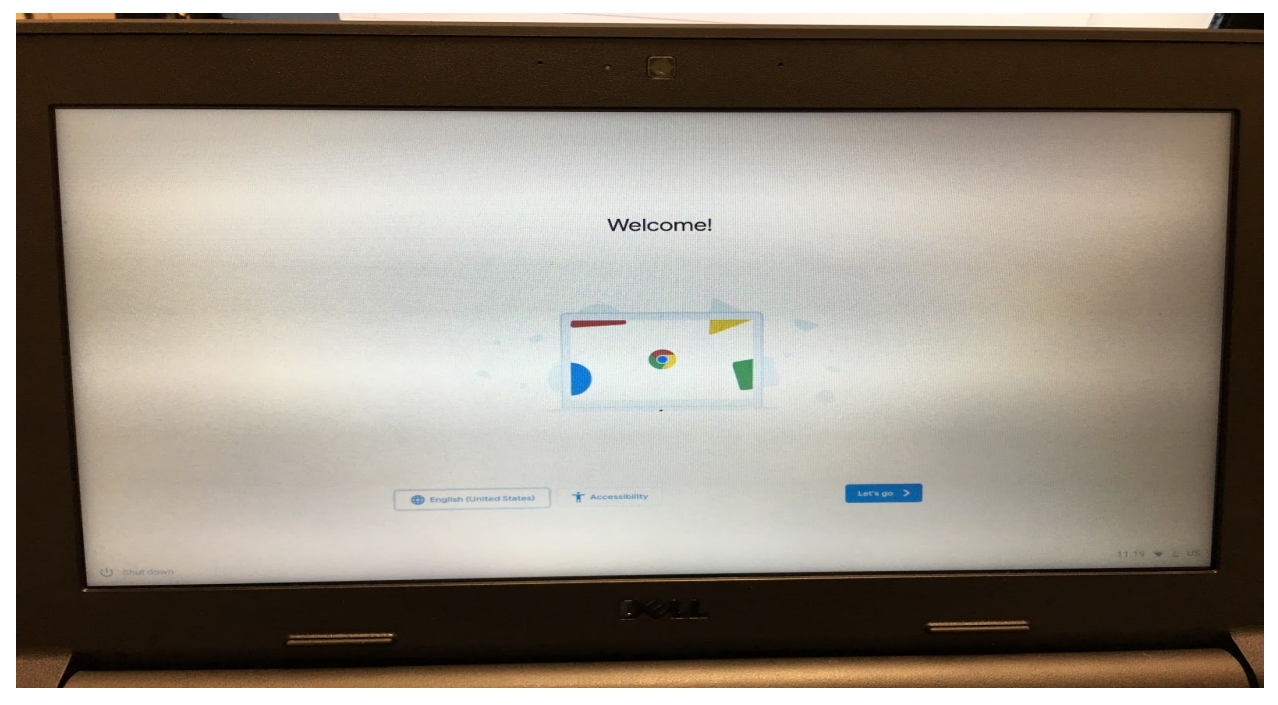

# Select your WIFI network and enter Password 8.Click Accept and continue

| Google terms of service                                                                                                    |           |
|----------------------------------------------------------------------------------------------------|-----------|
| This version of the Terms of Service is optimized for mobile viewing. To read more information about these terms, visit policies.google.com/terms in your browser. |           |
| GOOGLE TERMS OF SERVICE<br>Effective March 31, 2020                                                                                                    |           |
| What's covered in these terms<br>Google Chrome and Chrome OS Additional Terms                                                                                      |           |
| System security setting Optional: Help Improve Chrome OS features and performance by automatically sending diagnostic and usage data to Google. Learn more         |           |
| < Back                                                                                                    |           |
|                                                                                                    | us 🗢 🌢 11 |

# 9.At this point the device should auto enroll. If so, go to step 13. If not, go to step 10.

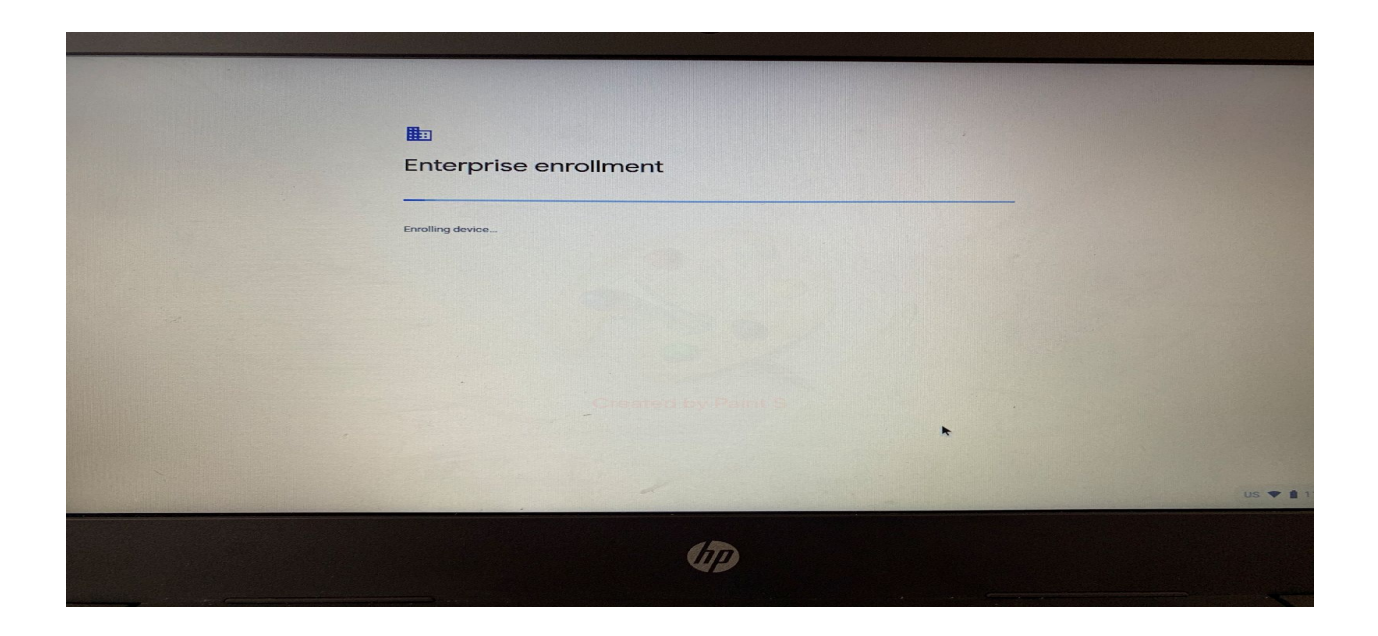

### 10. Click enroll manually.

| Encollment Error<br>Error when registering the device with the server: Invalid device management token. |           |
|----------------------------------------------------------------------------------------------------|-----------|
| !                                                                                                    |           |
| Erret manualty Try again                                                                                |           |
| US                                                                                                    | ▼ ▲ 11:22 |
| UD .                                                                                                    |           |

### 11. Enter enroll, then click next.

| Google                |              |
|-----------------------|--------------|
| Enterprise Enrollment |              |
| Tooley yw enail       |              |
| Next                  |              |
|                       | *            |
| < mark                |              |
|                       | US 🗢 🔒 11:27 |

# 12. Password is password (all lower case)

| • 🕥                       | •  |    |
|---------------------------|----|----|
|                           |    |    |
| Google                    |    |    |
| enreli@avendale.k12.az.us |    |    |
| Enter your password       |    |    |
|                           |    |    |
| Forgot password?          | Ne | ct |
|                           |    |    |
|                           |    |    |
| < Back                    |    |    |
|                           |    |    |
|                           |    |    |
|                           |    |    |

# 13. Click done, then login as normal.

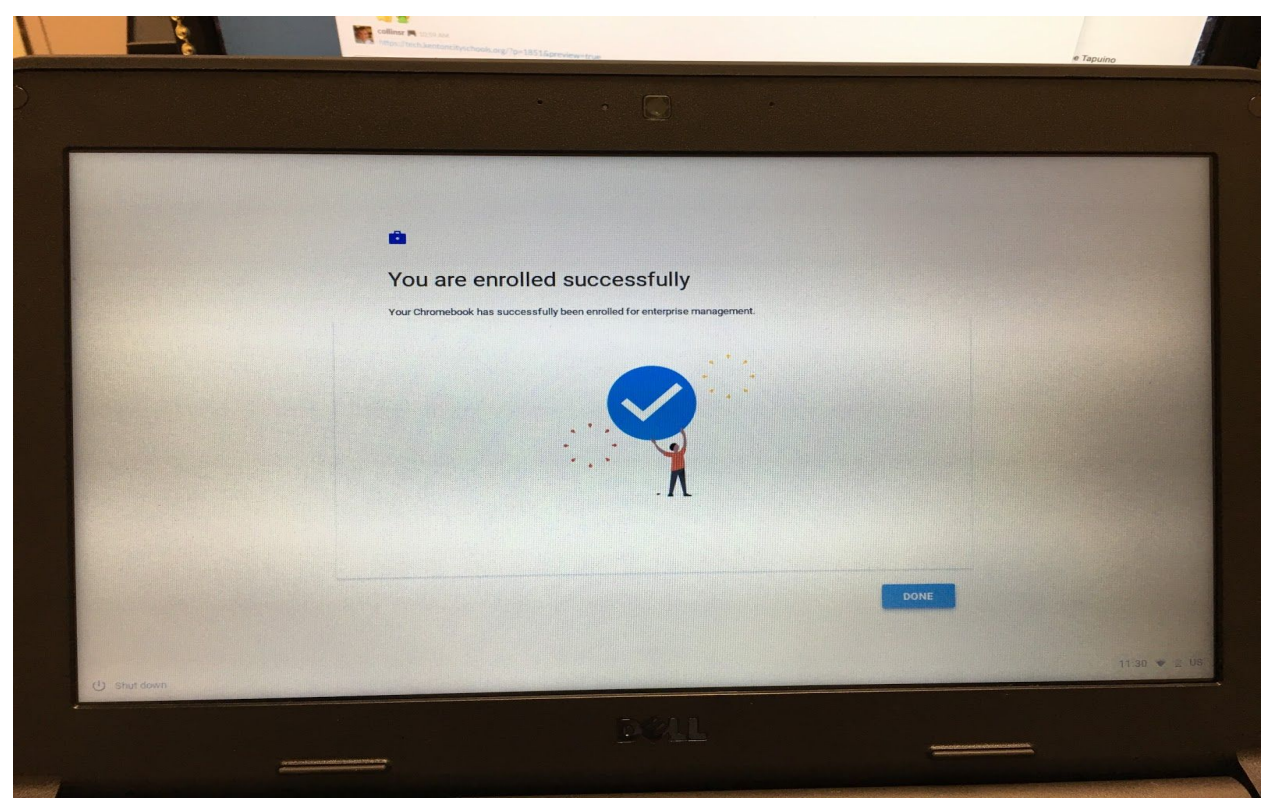